## Adaugare proprietar nou

Pentru a putea adauga o fisa de proprietate trebuie sa adaugam in primul rand proprietarul!

Dupa ce acesta a fost adaugat il putem lega de o fisa de proprietate!

Odata adaugat un proprietar in sistem acesta va fi disponibil pentru a fi ales intr-o fisa de proprietate de catre orice ocol.

1. Se acceseaza meniul Proprietari

| <u>F</u> ile <u>E</u> dit<br>SUMAL | <u>V</u> iew Hi <u>s</u> tory <u>B</u> ookmarks <u>I</u><br>× | cools <u>H</u> elp<br>Ocol - SUMAL                        | 🗙 📷 oana.dogaru@stsi | net.ro - Mail - 🗙 🛛 🕂 |                 |                                            |                               | - Ø                                                      | ×    |
|------------------------------------|---------------------------------------------------------------|-----------------------------------------------------------|----------------------|-----------------------|-----------------|--------------------------------------------|-------------------------------|----------------------------------------------------------|------|
| ∢ →                                | C' 🏠 🔽 🛍 🛱 🖬 htt                                              | tps://preprod. <b>sumal-map.ro</b> /c                     | ocol/#/proprietari   |                       |                 |                                            | ©                             | ז מו ₪ מו מו מו מו מו מו מו מו מו מו מו מו מו            | nî ≣ |
| ۏ Gettin                           | g Started                                                     |                                                           |                      |                       |                 |                                            |                               |                                                          |      |
|                                    | <                                                             | SUMAL Ocol                                                |                      |                       | 0               | MINISTERUL MEDIULUI APELOR SI<br>PADURILOR | SERVICIUL DE TELE<br>SPECIALE | ECOMUNICATII Stanciu Cristina<br>Ocol regim Dabuleni_STS |      |
| ٥                                  | Angajati                                                      |                                                           |                      |                       | — Filtrare prop | orietari                                   |                               | v                                                        |      |
| 2                                  | Proprietari                                                   |                                                           |                      |                       |                 |                                            |                               |                                                          |      |
| Ê                                  | Fise proprietate                                              | =+                                                        |                      |                       |                 |                                            |                               |                                                          |      |
| [0]                                | Dispozitive<br>marcare                                        |                                                           |                      |                       |                 |                                            |                               |                                                          |      |
| _                                  | Delegații de                                                  | Denumire 个                                                | CUI/CNP              | Judet                 | Localitate      | Adresa                                     | Teleton                       | Email                                                    |      |
|                                    | marcare                                                       | Asociatia<br>Composesorala<br>Obstea Jiana                | R016784354           | HUNEDOARA             | PETRILA         | st. Republicii,<br>nr. 220                 | 0254514004                    | oscarpatina@yahoo.com                                    |      |
| •                                  | Inventar de<br>marcare                                        | Asociatia<br>Composesorala<br>Viseul de Sus-<br>Viseul de | RO<br>12950632       | MARAMUREŞ             | VIŞEU DE<br>SUS | Libertatii 19                              | 0744978625                    | oscomposesoral@yahoo.com                                 |      |
| Ċ.                                 | APV                                                           | Mijloc                                                    |                      |                       |                 |                                            |                               |                                                          |      |
| Ð                                  | APV Istoric                                                   | ASRGARD                                                   | -                    | DÂMBOVIȚA             | ADÎNCA          | FDAABHDFHA                                 | 085564554                     | popescum@yahoo.com                                       |      |
|                                    |                                                               | AUCOPP<br>Falticeni                                       | 18450091             | SUCEAVA               | SUCEAVA         | Suceava                                    | 0230542171                    | silva_bucovina@yahoo.com                                 |      |
|                                    |                                                               | Bucovina Verde                                            | 19812459             | SUCEAVA               | RADAUŢI         | str. Cernauti<br>nr 2                      | 0745258963                    | asdsaqfdfr@dsfgsdg.com                                   |      |
| https://prer                       | prod.sumal-map.ro/ocol/#/prop                                 | rietari                                                   |                      |                       |                 |                                            | Randuri pe pagir              | na 5 🔻 1-5 din 207 🔇 🗲 🗲                                 | >    |
|                                    | P Type here to search                                         |                                                           | o 🗄 💽 肓              | 🔒 💼 🙆                 | 🔇 😂 🔟           |                                            |                               | へ 🍋 <i>に</i> (小)) ENG 09:46<br>INTL <u>30/10/2020</u>    |      |

2. Se apasa butonul Adauga

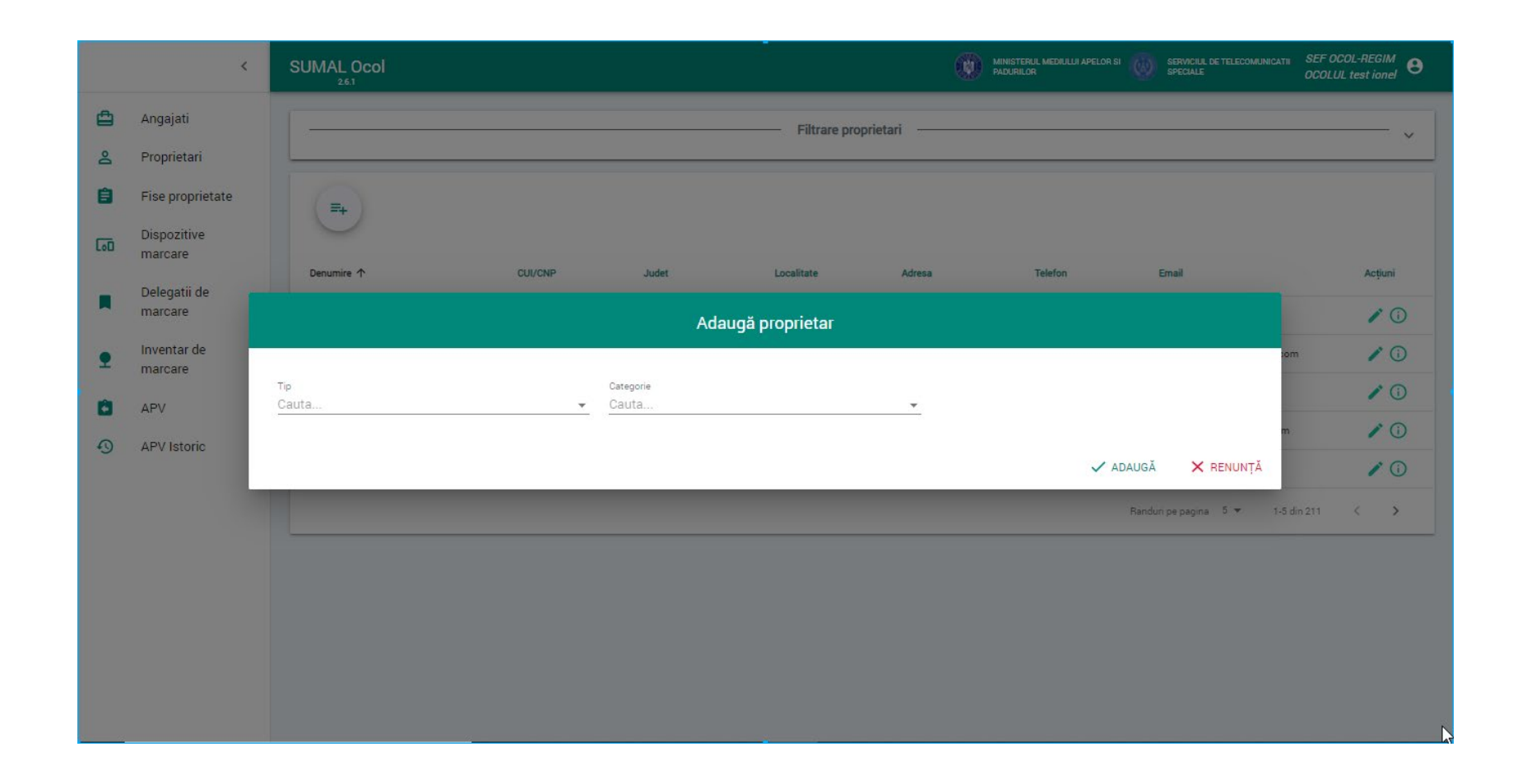

3. Se selecteaza tipul de proprietar

| <u>F</u> ile <u>E</u> dit<br>SUMAL | <u>V</u> iew History <u>B</u> ookmarks | 5 <u>T</u> ools <u>H</u> elp<br>Ocol - SUMAL X | 📨 oana.dogaru@stsnet.ro - Mail - 🗙 🕇 |                                         |                                                 | - 0 X                                    |
|------------------------------------|----------------------------------------|------------------------------------------------|--------------------------------------|-----------------------------------------|-------------------------------------------------|------------------------------------------|
|                                    | ሮ û ፬ № 5                              | https://preprod. <b>sumal-map.ro</b> /ocol/#   | /proprietari                         |                                         | ⊌ ☆                                             | II\ 🗉 🛎 👬 Ξ                              |
| ۏ Gettin                           | g Started                              |                                                |                                      |                                         |                                                 |                                          |
|                                    | <                                      | SUMAL Ocol                                     |                                      | MINISTERUL MEDIULUI APELOR<br>PADURILOR | SI SPECIALE SPECIALE SOCOL II SPECIALE SOCOL II | tanciu Cristina<br>egim Dabuleni_STS 🛛 🖯 |
| ۵                                  | Angajati                               |                                                |                                      | Filtrare proprietari                    |                                                 |                                          |
| Do                                 | Proprietari                            |                                                |                                      |                                         |                                                 |                                          |
| Ê                                  | Fise proprietate                       |                                                | Adaugă p                             | roprietar                               |                                                 |                                          |
| 60                                 | Dispozitive<br>marcare                 | Tip<br>Cauta                                   | Categorie<br>Catita                  | ×                                       |                                                 |                                          |
|                                    | Delegatii de<br>marcare                | Proprietar privat PF                           |                                      |                                         |                                                 | ahoo.com                                 |
| <b>9</b>                           | Inventar de<br>marcare                 | Proprietar privat PJ                           |                                      |                                         |                                                 |                                          |
| Ø                                  | APV                                    | Proprietar public                              |                                      |                                         |                                                 | alleyanoo.com                            |
| Ð                                  | APV Istoric                            | Falliceni                                      |                                      |                                         | ✓ ADAUGĂ 🗙 RENUNȚĂ                              | noo.com<br>@yahoo.com                    |
|                                    |                                        | Bucovina Verde                                 | 19812459 SUCEAVA                     | RADAUȚI str. Cernauti<br>nr 2           | 0745258963 asdsaqfdfr@                          | )dsfgsdg.com                             |
|                                    |                                        |                                                |                                      |                                         | Randuri pe pagina 5 👻 1-5 di                    | n 207 < >                                |
|                                    | P Type here to search                  | h O                                            | 비 💽 🗖 🔒 💼 🙆 🔶                        | 🔹 📦 🗾                                   | ~ 1                                             | (症 む)) ENG 09:48 [NTL 30/10/2020]        |

In functie de tipul de proprietar selectat exista disponibila si o lista de categorii de proprietari

4. Se selecteaza categoria de proprietar

| <u>F</u> ile <u>E</u> d | lit <u>V</u> iew Hi <u>s</u> tory <u>B</u> ookma | rrks <u>T</u> ools <u>H</u> elp<br>× Ocol - SUMAL | X 🔀 oana.dogaru@stsnet | tro - Mail - X $ $ +    |      |                              |                                          | – 5 ×                                           |
|-------------------------|--------------------------------------------------|---------------------------------------------------|------------------------|-------------------------|------|------------------------------|------------------------------------------|-------------------------------------------------|
| <b>(</b>                | ) C' 🔓 🔽 🚱                                       | https://preprod.sumal-map.ro/c                    | ocol/#/proprietari     |                         |      |                              | ⊘ ☆                                      | II\ ⊡ ® <b>#</b> =                              |
| ۏ Get                   | tting Started                                    |                                                   |                        |                         |      |                              |                                          |                                                 |
|                         |                                                  | SUMAL Ocol                                        |                        |                         |      | RUL MEDIULUI APELOR SI<br>OR | SERVICIUL DE TELECOMUNICATII<br>SPECIALE | Stanciu Cristina<br>Ocol regim Dabuleni_STS 🛛 🖯 |
| Ē                       | Angajati                                         |                                                   |                        | Adaugă propri           | etar |                              |                                          | <b>、</b>                                        |
| ő                       | Proprietari                                      |                                                   |                        |                         |      |                              |                                          |                                                 |
| Ê                       | Fise proprietate                                 | Tip<br>Proprietar privat PF                       | × •                    | Categorie<br>Cauta      | *    | Nume                         |                                          |                                                 |
| [00                     | Dispozitive<br>marcare                           |                                                   |                        | Persoana fizica romana  |      |                              |                                          |                                                 |
|                         | Delegatii de<br>marcare                          |                                                   |                        | Persoana fizica straina |      |                              |                                          | ahoo.com                                        |
|                         | Inventar de                                      | Prenume                                           |                        | CNP                     |      | Cauta                        |                                          | -                                               |
| <b>•</b>                | marcare                                          | L l'A-A-                                          |                        |                         |      |                              |                                          | al@yahoo.com                                    |
| Ê                       | APV                                              | Cauta                                             | <b>~</b>               | Adresa                  |      | Telefon                      |                                          |                                                 |
| 4                       | APV Istoric                                      |                                                   |                        |                         |      |                              |                                          | noo.com                                         |
|                         |                                                  | Email                                             |                        |                         |      |                              |                                          | @yahoo.com                                      |
|                         |                                                  | _                                                 | _                      | _                       |      | -                            | ✓ ADAUGĂ X REN<br>Randuri pe pagina 5 ▼  | IUNȚĂ<br>1-5 din 207 < >                        |
| 4                       |                                                  | rch                                               | o H 💽 🧮                | 🔒 🖻 é 🔇 🖆               |      |                              |                                          | へ 😁 🦟 (コ・)) ENG 09:49<br>INTL 30/10/2020        |

| <u>F</u> ile <u>E</u> d | it <u>V</u> iew Hi <u>s</u> tory <u>B</u> ookma | ırks <u>T</u> ools <u>H</u> elp |                                          |                                                              | - 0 ×                                     |
|-------------------------|-------------------------------------------------|---------------------------------|------------------------------------------|--------------------------------------------------------------|-------------------------------------------|
| SUMAL                   |                                                 | × Ocol - SUMAL                  | 🗙 对 oana.dogaru@stsnet.ro - Mail - 🗙 🛛 🕂 |                                                              |                                           |
| ← -                     | ) C 🛈 🖉                                         | https://preprod.sumal-map.ro/od | ol/#/proprietari                         | ··· 🗵 🕁                                                      | II\ 🗉 🔹 👬 Ξ                               |
| 🕹 Get                   | ting Started                                    |                                 |                                          |                                                              |                                           |
|                         |                                                 | SUMAL Ocol                      |                                          | MINISTERUL MEDIULUI APELOR SI 7775 SERVICIUL DE TELECOMUNICA | ™ Stanciu Cristina                        |
|                         |                                                 |                                 | Adaugă pro                               | prietar                                                      |                                           |
| <b>–</b>                | Angajati                                        |                                 |                                          |                                                              | v                                         |
| 0                       | Proprietari                                     | Тір                             | Categorie                                | Judet                                                        |                                           |
| é                       | Fise proprietate                                | Proprietar privat PJ            | X - Cauta                                | Cauta                                                        | ·                                         |
|                         | Pise proprietate                                |                                 |                                          | î                                                            |                                           |
| [00                     | Dispozitive                                     |                                 | Scoli                                    |                                                              |                                           |
|                         | marcare                                         |                                 | Societati comerciale rom                 | nane                                                         |                                           |
|                         | Delegatii de<br>marcare                         |                                 | Societati comerciale stra                | aine                                                         |                                           |
|                         | marcure                                         |                                 |                                          |                                                              | ahoo.com                                  |
| <b>•</b>                | Inventar de<br>marcare                          |                                 | Unitati de cult                          | <u> </u>                                                     |                                           |
| -                       |                                                 | Localitate                      | A 4444                                   | Talafaa                                                      | al@yahoo.com                              |
| <b>F</b>                | APV                                             | Cauta                           | Adresa                                   |                                                              | -                                         |
| Ð                       | APV Istoric                                     | - 1                             |                                          | _                                                            | noo.com                                   |
|                         |                                                 | Email                           | Denumire                                 | Fax                                                          | @yahoo.com                                |
|                         |                                                 |                                 | o                                        |                                                              | fgsdg.com                                 |
|                         |                                                 |                                 |                                          |                                                              |                                           |
|                         |                                                 |                                 |                                          | нинийн реридние – е                                          |                                           |
|                         |                                                 |                                 |                                          |                                                              |                                           |
|                         |                                                 | rch C                           | D 🖽 💽 🧮 📑 🥌 🏈                            |                                                              | へ 📼 🧖 (小)) ENG 09:50 🖓<br>INTL 30/10/2020 |

| <u>F</u> ile <u>E</u> dit<br>SUMAL | <u>V</u> iew Hi <u>s</u> tory <u>B</u> ookmark | ss <u>I</u> ools <u>H</u> elp<br>< Ocol - SUMAL X <mark>≥</mark> oana | udogaru@stsnet.ro - Mail - 🗙 🛛 🕂 |                                                              |                                               | - 0 ×                              |
|------------------------------------|------------------------------------------------|-----------------------------------------------------------------------|----------------------------------|--------------------------------------------------------------|-----------------------------------------------|------------------------------------|
| $( \boldsymbol{\leftarrow} ) $     | ሮ☆ ፬ ଛ≏                                        | https://preprod. <b>sumal-map.ro</b> /ocol/#/proprieta                | ń                                |                                                              | ··· 🖂 🕁                                       | II\ 🗊 🔹 👬 ≡                        |
| ۏ Gettin                           | g Started                                      |                                                                       |                                  |                                                              |                                               | 0                                  |
|                                    | <                                              | SUMAL Ocol                                                            |                                  | MINISTERUL MEDIULUI APELOR SI DE SERVI<br>PADURILOR SI SERVI | CIUL DE TELECOMUNICATII Star<br>ALE Ocol regi | nciu Cristina<br>im Dabuleni_STS 🕒 |
| ٥                                  | Angajati                                       |                                                                       | Adaugă prop                      | prietar                                                      |                                               | <b>~</b>                           |
| 2                                  | Proprietari                                    |                                                                       |                                  |                                                              |                                               |                                    |
| Ê                                  | Fise proprietate                               | Tip<br>Proprietar public                                              | Categorie Cauta                  | Judet<br>Cauta                                               | •                                             |                                    |
| 60                                 | Dispozitive<br>marcare                         |                                                                       | Stat                             |                                                              |                                               |                                    |
|                                    | Delegatii de<br>marcare                        |                                                                       | UAT(primarii)                    |                                                              |                                               | ahoo com                           |
| •                                  | Inventar de<br>marcare                         | Localitate<br>Cauta                                                   | ✓ Adresa                         | Telefon                                                      |                                               |                                    |
| 8                                  | APV                                            | Email                                                                 | Denumire                         | Fax                                                          |                                               | al@yahoo.com                       |
| Ð                                  | APV Istoric                                    | Persoana contact                                                      | CUI                              | Nr. registrul comertului                                     |                                               | noo.com<br>@yahoo.com              |
|                                    |                                                |                                                                       |                                  | ✓ AE                                                         | JAUGĂ 🗙 RENUNȚĂ                               | fgsdg.com                          |
|                                    |                                                |                                                                       |                                  | Rand                                                         | uri pe pagina 5 🔻 1-5 din 20                  | 07 < >                             |
|                                    | P Type here to search                          | ih O Hi (                                                             | 🧿 🛱 💼 🙆 🚸                        | 🔌 🔟                                                          | ^ ≒ <i>(</i> a                                | (小)) ENG 09:51<br>INTL 30/10/2020  |

|   | <                       | SUMAL Ocol                  |     |                             |                        | MINISTERUL MEDIULUI APELOR SI O SERVICIUL DE TELECOM<br>PADURILOR<br>SPECIALE | JNICATII SEF U<br>OCOLU | JL test ionel |
|---|-------------------------|-----------------------------|-----|-----------------------------|------------------------|-------------------------------------------------------------------------------|-------------------------|---------------|
| 3 | Angajati                |                             |     |                             | Filtrare proprietari — |                                                                               |                         |               |
| ŝ | Proprietari             |                             |     |                             |                        |                                                                               |                         |               |
|   | Fise proprietate        |                             |     |                             |                        |                                                                               |                         |               |
| j | Dispozitive             |                             |     | Adaugă prop                 | rietar                 |                                                                               |                         |               |
|   | marcare                 |                             |     |                             |                        |                                                                               |                         | Acțiuni       |
| l | Delegatii de<br>marcare | Tip<br>Proprietar privat PJ | × . | Categorie<br>Scoli          | × .                    | Judet<br>PRAHOVA X 🗸                                                          |                         | 10            |
|   | Inventar de             | Localitate                  |     | Adresa                      |                        | Telefon                                                                       | >om                     | 10            |
|   | marcare                 | ADUNAȚI                     | × . | adresa                      |                        | 22211220                                                                      |                         | 10            |
|   | APV                     | Email<br>email@email.ro     |     | Denumire<br>proprietar 2910 |                        | Fax                                                                           | m                       | 10            |
| ) | APV Istoric             | Persoana contact            |     | cui                         |                        | Nr. registrul comertului                                                      |                         | 10            |
|   |                         | Popescu Ion                 |     | 1235                        | 5                      | j40/450/1993 I                                                                |                         |               |
|   |                         |                             |     |                             |                        |                                                                               | 5 din 211               | <u>.</u>      |
|   |                         |                             |     |                             |                        | ✓ ADAUGĂ 🗙 RENUNŢŽ                                                            |                         |               |
|   |                         |                             |     |                             |                        |                                                                               |                         |               |
|   |                         |                             |     |                             |                        |                                                                               |                         |               |

## 5. Se completeaza datele necesare si se apasa butonul Adauga

| 🤿 S      | SUMA 🗙   🐳 SUMA 🤉       | 🗙   🟺 SUMA 🗙   🟺 SUMA 🗙   🏺 SU        | IMA 🗙 😽 | Ocol - x Q HipCh x                    | 👻 SUM# 🗙   🙀 [SUM= 🗙     | <   🙀 [SUM ×   🙀 [SUM ×   ③ Gener ×   +                          |                     | - 0                          | ×  |
|----------|-------------------------|---------------------------------------|---------|---------------------------------------|--------------------------|------------------------------------------------------------------|---------------------|------------------------------|----|
| ← ·      | → C 🔒 prepro            | od.sumal-map.ro/ocol/#/proprietari    |         |                                       |                          |                                                                  | Q 🖞                 | * (                          | :  |
|          | <                       | SUMAL Ocol                            |         |                                       |                          | MINISTERUL MEDULUI APELOR SI SERVICIUL DE TELECOMUN<br>PADURILOR | IICATII SEF<br>OCOL | DCOL-REGIM<br>.UL test ionel | Θ  |
| <b></b>  | Angajati                |                                       |         |                                       | — Filtrare proprietari — |                                                                  |                     |                              | ~  |
| â        | Fise proprietate        |                                       |         |                                       |                          |                                                                  |                     |                              | F) |
| []       | Dispozitive<br>marcare  |                                       |         | Adaugă p                              | proprietar               |                                                                  |                     | Acțiuni                      |    |
|          | Delegatii de<br>marcare | Tip<br>Proprietar public              | × •     | <sup>Categorie</sup><br>UAT(primarii) | × *                      | Judet<br>PRAHOVA × -                                             |                     | / 0                          | >  |
| •        | Inventar de<br>marcare  | Localitate<br>ALBINARI                | × •     | Adresa<br>adresa                      |                          | Telefon<br>0212202254                                            | om.                 |                              |    |
| <b>C</b> | APV<br>APV Istoric      | <sub>Email</sub><br>primaria@gmail.ro |         | Denumire<br>Primaria Albinari         |                          | Fax<br>2155884                                                   | m                   | / 0                          | >  |
|          |                         | Persoana contact<br>Popescu Mihai     |         | cui<br>22548                          |                          | Nr. registrul comertului<br>j40/450/1994                         | 5 dia 212           |                              | >  |
|          |                         |                                       |         |                                       |                          | k≩<br>✓ adaugă 🛛 🗙 renunță                                       | 5 GH 212            |                              |    |
|          |                         |                                       |         |                                       |                          |                                                                  |                     |                              |    |
|          |                         |                                       |         |                                       |                          |                                                                  |                     |                              |    |
|          |                         |                                       |         |                                       |                          |                                                                  |                     |                              |    |

| <u>F</u> ile <u>E</u> dit<br>SUMAL | <u>V</u> iew Hi <u>s</u> tory <u>B</u> ookmark | s <u>T</u> ools <u>H</u> elp<br>Ocol - SUMAL | 🗙 对 oana.dogaru@stsne | et.ro - Mail - X   +                         |                 |                       |                                        | - 0 ×                                                             |
|------------------------------------|------------------------------------------------|----------------------------------------------|-----------------------|----------------------------------------------|-----------------|-----------------------|----------------------------------------|-------------------------------------------------------------------|
| $(\leftarrow)$                     | ሮ@ ₪ ֎⇔                                        | https://preprod. <b>sumal-map.ro</b> /o      | ocol/#/proprietari    |                                              |                 |                       | ເ ☆                                    | II\ 🖸 🔹 👬 ☰                                                       |
| ۏ Gettin                           | g Started                                      |                                              |                       |                                              |                 |                       |                                        |                                                                   |
|                                    | ~                                              | SUMAL Ocol                                   |                       |                                              |                 | UL MEDIULUI APELOR SI | SERVICIUL DE TELECOMUNICAT<br>SPECIALE | <sup>⊪</sup> Stanciu Cristina<br>Ocol regim Dabuleni_STS <b>ੳ</b> |
| ۵                                  | Angajati                                       |                                              |                       | Filtra                                       | are proprietari |                       |                                        | <b></b>                                                           |
| 9                                  | Proprietari                                    |                                              |                       | Adaugă propriet                              | tar             |                       |                                        |                                                                   |
| Ê                                  | Fise proprietate                               |                                              |                       |                                              |                 |                       |                                        |                                                                   |
| 60                                 | Dispozitive<br>marcare                         | Tip<br>Proprietar privat PF                  | × •                   | Categorie<br>Persoana fizica romana          | × •             | Nume<br>Test          |                                        |                                                                   |
|                                    | Delegatii de<br>marcare                        | Prenume<br>Oana                              |                       | CNP<br>2780802284371                         |                 | Judet<br>DOLJ         |                                        | × • ahoo.com                                                      |
| •                                  | Inventar de<br>marcare                         | Localitate<br>CRAIOVA                        | × •                   | <sup>Adresa</sup><br>Str Sperantei la parter |                 | Telefon<br>0722222222 |                                        | al@vahoo.com                                                      |
| e                                  | APV                                            | Email                                        |                       |                                              |                 |                       |                                        |                                                                   |
| Ð                                  | APV Istoric                                    |                                              |                       |                                              |                 |                       |                                        | 100.com                                                           |
|                                    |                                                |                                              |                       |                                              |                 |                       | 🗸 ADAUGĂ 🗙 R                           | @yahoo.com<br>ENUNȚĂ                                              |
|                                    |                                                | Bucovina Verde                               | 19812459              | SUCEAVA RADAUŢI                              | nr              | 2                     | 0745258963 a                           | sdsaqfdfr@dsfgsdg.com                                             |
|                                    |                                                | <                                            |                       |                                              |                 |                       | Randuri pe pagina 🛛 5 💌                | →<br>1-5 din 209 〈 →                                              |
|                                    |                                                | h                                            | o 🖽 💽 📜               | 🔒 🖻 🙆 🔮 单                                    | w1              |                       |                                        | へ 🖮 🦟 小)) ENG 09:54 💭 INTL 30/10/2020                             |

6. Se primeste mesaj de success

| ÷ 9          | SUMA 🗙   😽 SUMA 🗙                             | 🖨 SUMA 🗙   🖨 SUMA 🗙                                       | 🔿 SUMA 🗙 🔗 Od        | col - × Q HipCh ; | ×   😤 SUMA ×    | 🕱 (SUM 🗙   🕱 (SUM                    | - ×   😤 [SUM->                        | <   🕲 Gener 🗙   🕂                 | - 0 ×                        |
|--------------|-----------------------------------------------|-----------------------------------------------------------|----------------------|-------------------|-----------------|--------------------------------------|---------------------------------------|-----------------------------------|------------------------------|
| $\leftarrow$ | → C 🔒 preprod                                 | .sumal-map.ro/ocol/#/proprietari                          |                      |                   |                 |                                      |                                       | Qr                                | z 😕 🏀 E                      |
|              | <                                             | SUMAL Ocol                                                |                      |                   |                 |                                      | NISTERUL MEDIULUI APELOR S<br>Surilor | SERVICIUL DE TELECOMUNICATII SEF  | OCOL-REGIM<br>LUL test ionel |
| 4            | Angajati                                      |                                                           |                      |                   | ——— Filtrare pr | oprietari —————                      |                                       |                                   | v                            |
| â            | Proprietari<br>Fise proprietate               |                                                           |                      |                   |                 |                                      |                                       |                                   |                              |
| [0]          | Dispozitive<br>marcare                        |                                                           |                      |                   |                 |                                      |                                       |                                   |                              |
|              | Delegatii de<br>marcare                       | Denumire ↑<br>Asociatia Composesorala<br>Obstea Jiana     | CU/CNP<br>R016784354 | Judet             | PETRILA         | Adresa<br>st. Republicii,<br>nr. 220 | 0254514004                            | Email<br>oscarpatina@yahoo.com    |                              |
| •            | Inventar de<br>marcare                        | Asociatia Composesorala<br>Viseul de Sus-Viseul de Mijloc | RO<br>12950632       | MARAMUREȘ         | VIȘEU DE<br>SUS | Libertatii 19                        | 0744978625                            | oscomposesoral@yahoo.com          | 1                            |
| Ċ            | APV                                           | ASRGARD                                                   |                      | DÂMBOVIȚA         | ADÎNCA          | FDAABHDFHA                           | 085564554                             | popescum@yahoo.com                | / 🛈                          |
| 0            | APV Istoric                                   | AUCOPP Falticeni                                          | 18450091             | SUCEAVA           | SUCEAVA         | Suceava                              | 0230542171                            | silva_bucovina@yahoo.com          | 1                            |
|              |                                               | Bucovina Verde                                            | 19812459             | SUCEAVA           | RADAUŢI         | str. Cernauti<br>nr 2                | 0745258963                            | asdsaqfdfr@dsfgsdg.com            | 10                           |
|              |                                               |                                                           |                      |                   |                 |                                      |                                       | Randuri pe pagina 5 🔻 1-5 din 213 | < >                          |
|              |                                               |                                                           |                      |                   |                 |                                      |                                       | ß                                 |                              |
|              |                                               |                                                           |                      |                   |                 |                                      |                                       |                                   |                              |
| ~            | Succes<br>Proprietarul a fost a<br>cu succes! | daugat ×                                                  |                      |                   |                 |                                      |                                       |                                   |                              |